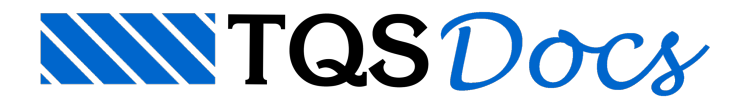

## Armadura Efetiva x Calculada

No processo de geração de faixas de esforços para dimensionamento de lajes, o TQS Lajes inicialmente gera uma faixa com esforço máximo em cada alinhamento de grelha, e posteriormente agrupa estas faixas através de uma série de critérios, tentando obter um detalhamento viável para as lajes. Este agrupamento automático em geral precisa ser modificado interativamente (principalmente para faixas negativas). Como avaliar os pontos com falta ou excesso de armadura? Esta questão pode ser respondida agora com o modo de visualização que mostra a diferença entre o As efetivo e o As calculado. O As efetivo são as armaduras que serão efetivamente geradas, enquanto o As calculado são os das faixas com esforço máximo que cobrem cada alinhamento de grelha.

| 🌇 EAG - [Pro | jeto NE\ | NLAJES · | - 0001 - Edit | or de Esfo | rços em Laj | es - Terreo] |           |        |           |            |       |
|--------------|----------|----------|---------------|------------|-------------|--------------|-----------|--------|-----------|------------|-------|
| 📑 Arquivo    | Editar   | Exibir   | Desenhar      | Blocos     | Modificar   | Cotagem      | Critérios | Faixas | Armaduras | Treliçadas | Ajuda |
| Critérios 🥖  | 5        | 1 *      | 25° 🖂         | Pv 🛒       | A- 0        | 1% 3         | М /Ь /    | m /s   |           |            | 1: 75 |

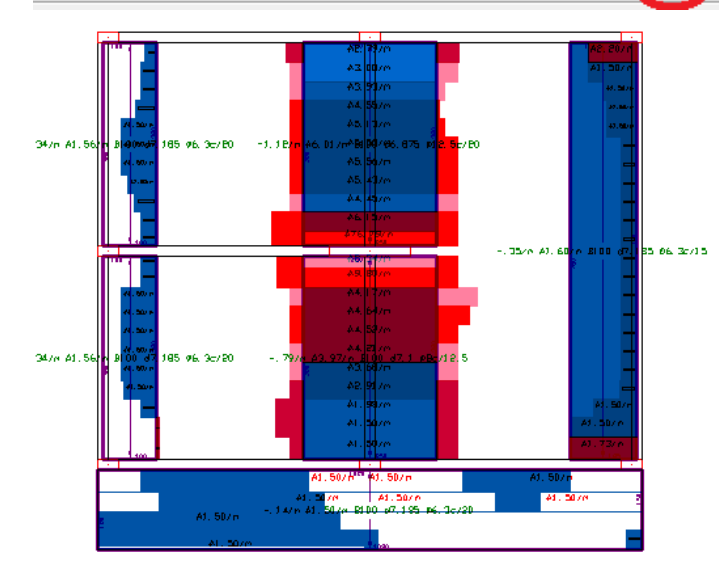

A armadura efetiva é mostrada junto aos dados de faixas. A armadura calculada é mostrada dentro de um novo retângulo colorido, onde as cores variam entre o vermelho mais brilhante (maior falta de armadura) até o azul mais brilhante (maior excesso de armadura), num total de nove gradações. Fica a critério do engenheiro calcular e decidir se a redistribuição de esforços é suficiente ou não para cobrir as áreas com falta de armadura.

Outro ponto interessante, é que o programa agora mantém as faixas originais de grelha agrupadas sob as faixas homogeneizadas. No exemplo acima, se o engenheiro decidir modificar as faixas centrais, poderá explodir para retornar à distribuição original e as faixas ficarão assim:

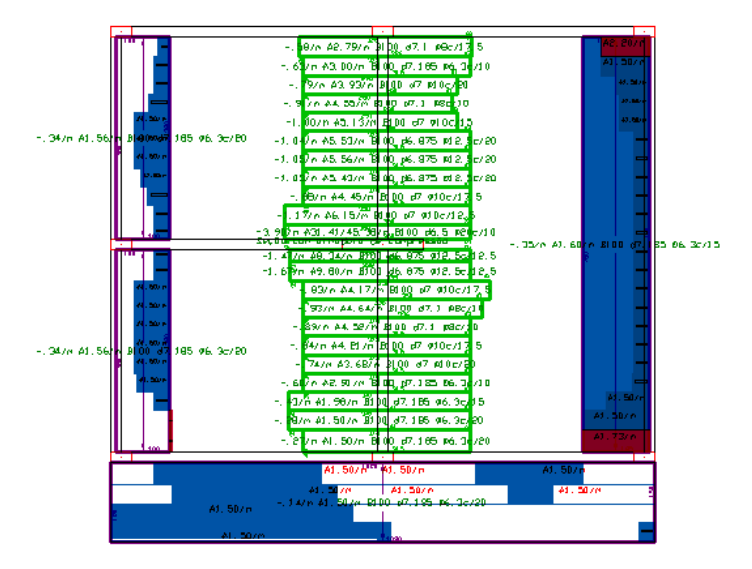

Para uma idéia do consumo efetivo e calculado, o programa emite no mesmo modo de visualização, uma tabela com peso e taxa armadura estimada, efetivamente detalhada e calculada:

| Quantidades aproximadas |           |           |  |  |  |  |  |  |
|-------------------------|-----------|-----------|--|--|--|--|--|--|
|                         | Detolhado | Calculado |  |  |  |  |  |  |
| Peso Kgf                | 41.6      | 390       |  |  |  |  |  |  |
| Ta×a Kgf∕m3             | 47        | 44        |  |  |  |  |  |  |

Estes valores são estimados somente para uma idéia comparativa entre a armadura efetiva e calculada. Neles não são incluídas dobras, ancoragens, ferros de distribuição, caranguejos e outros detalhes de armação.

Na utilização desse comando, há a opção de comparar a diferença de armaduras com faixas originais, ou comparar com diagramas. A primeira opção mostra a diferença entre a armadura que será detalhada e das faixas não agrupadas com esforços máximos. Já a segunda opção, mostra a diferença entre a armadura que será detalhada e a dos diagramas, ponto a ponto. Observe a diferença abaixo:

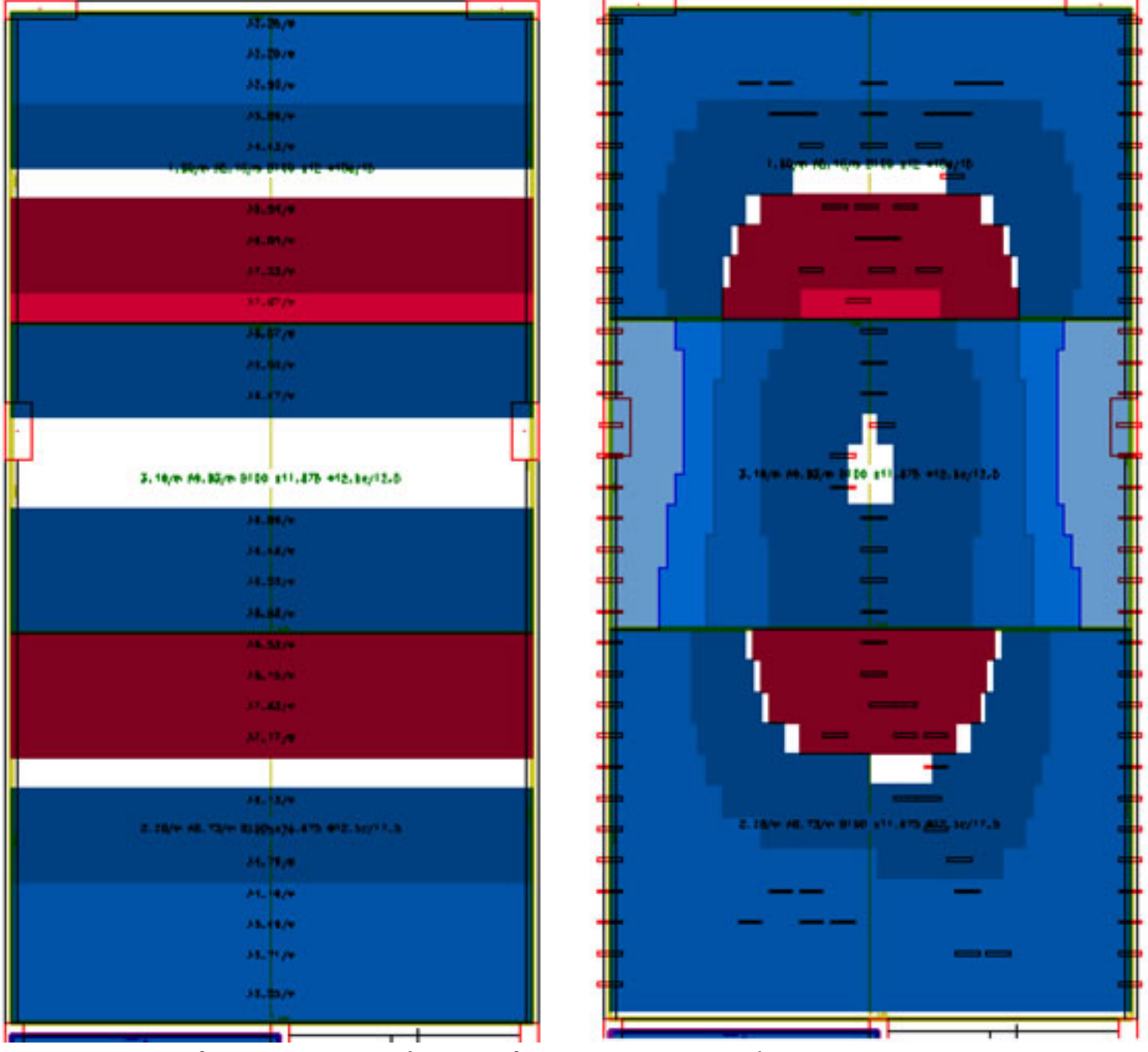

Figura 1 – Diferença entre visualizar com faixas originais e com diagramas, respectivamente. Para escolher entre as duas opções, acesse o comando **Parâmetros de Visualização** através do botão - **P** 

| ixas de esforços Arm                                             | aduras   | Diagramas    | Isovalores   Formas   Ob                         | jetos   |  |  |  |  |  |
|------------------------------------------------------------------|----------|--------------|--------------------------------------------------|---------|--|--|--|--|--|
| Identificação da faixa                                           | -        | T            | oo de faixa                                      |         |  |  |  |  |  |
| Esforços                                                         |          |              | Armadura de base                                 |         |  |  |  |  |  |
| Area de armadura                                                 |          |              | Faixas de cisalhamento                           |         |  |  |  |  |  |
| <ul> <li>Alojamento de barr</li> <li>Dados de cálculo</li> </ul> | 85       | Fa           |                                                  |         |  |  |  |  |  |
| Imposição de estrib                                              | 05       |              |                                                  |         |  |  |  |  |  |
| ∏ Relação x/d                                                    |          | 6            | mparar diferença de arma<br>Com faixas originais | duras — |  |  |  |  |  |
| Desenho<br>Recha das faixas                                      |          |              | Com diagramas                                    |         |  |  |  |  |  |
| Aostra o esforço válido                                          | para tod | a a extensão | da faixa, e que será usado                       | o para  |  |  |  |  |  |
|                                                                  |          | 2019         |                                                  |         |  |  |  |  |  |
|                                                                  |          |              |                                                  |         |  |  |  |  |  |

Figura 2 – Parâmetros de Visualização.

Observe que há diferença nas cores utilizadas ao selecionarmos o comando **Armadura efetiva x Armadura** calculada. As cores significam:

Azul mais claro: está sobrando bastante armadura.

Azul mais escuro: está sobrando alguma armadura.

**Branco** (ou **Preto**, dependendo da cor de fundo que está sendo utilizada): a armadura efetiva e a armadura calculada são iguais.

Vermelho: está faltando armadura.

As faixas que ficaram em vermelho podem ter a sua área de armadura ligeiramente aumentada, para isso, basta dar dois cliques sobre a faixa e a seguinte janela será aberta:

| Elemento                                |            |                       | Modos                     |              | 1         | Esforços resistentes                                 | _            |
|-----------------------------------------|------------|-----------------------|---------------------------|--------------|-----------|------------------------------------------------------|--------------|
| Identificação                           | L1         | _                     | Estribo de 1 ramo         | Não          |           | # 5.0 c/20.0 A .98cm2 .44tf                          | m/m          |
| Laie à esquerda                         |            | - 1                   | Estribo de 2 ramos        | Não          | -         | ø 5.0 c/17.5 Å 1.12cm2 .50tf                         | m/m          |
| Lain à direita                          |            | _                     | Amadura complementar      | Não          |           | ø 5.0 c/15.0 Å 1.31cm2 .58tf                         | n/n          |
| Age a Greeka                            |            | -                     | Amadura da base           | NEo          | _         | a 5.0 c/12 5 3 1 57cm2 70rd                          | 12/2<br>/=/= |
| Agrupa outras taixas                    | 3<br>Maria | _                     | Fainadura de base         | NIT.         | _         | ø 6.3 c/15.0 A 2.08cm2 .76tf                         | m/m          |
| Tipo                                    | Maciço     |                       | Faixa de protensão        | Nao          | _         | # 8.0 c/20.0 A 2.51cm2 .91tf                         | m/m          |
| 0.000                                   |            |                       | Momento ponderado         | Não          |           | @ 8.0 c/17.5 A 2.87cm2 1.04tf                        | m/m          |
| Seção retangular                        |            |                       | Momento imposto           | Sim          |           | # 6.3 c/10.0 A 3.12cm2 1.13tf                        |              |
| Largura                                 | 35.0       | cm                    |                           |              | _         | # 10.0 c/20.0 A 3.93cm2 1.39tf                       | m/m          |
| Altura                                  | 15.0       | cm                    | Esforços                  |              |           | a 8.0 c/12.5 A 4.02cm2 1.43tf                        | m/m          |
|                                         | at seasons | 10000                 | Momento fletor            | 2.25/m       | tfm       | # 10.0 c/17.5 A 4.49cm2 1.58tf                       | m/m          |
| Secão nervurada                         |            |                       | Momento mínimo            | 0.82/m       | - Her     | # 10.0 c/15.0 A 5.24cm2 1.82tf                       | m/m          |
| Lasmas inferior                         | -          |                       | Mamalaction               | 0.00/m       | _ um      | a 10.0 c/12.5 & 6.28cm2 2.09tr                       | n/n          |
| Largura intenor                         | _          | cm                    | Normal maxima             | 0.00/m       | _ u       | # 12.5 c/17.5 A 7.01cm2 2.36tf                       | m/m          |
| Largura superior                        |            | cm                    | Normal minima             | 0.00/m       | ŧ         | ø 10.0 c/10.0 A 7.85cm2 2.65tf                       | m/m          |
| Distância entre faces                   |            | cm                    | -                         |              |           | # 12.5 c/15.0 A 8.18cm2 2.71tf                       | m/m          |
| Altura da nervura                       |            | cm                    | Armadura                  |              |           | a 12.5 c/12.5 A 9.82cm2 3.19tf                       | m/m          |
| Inércia real                            |            | cm4                   | As                        | 6.64         | cm2       | a 16.0 c/15.0 A13.40cm2 4.05tf                       | m/m          |
| Altura equivalente                      |            | cm                    | As' compressão            | 0.00         | cm2       | # 16.0 c/12.5 A16.08cm2 4.73tf                       | m/m          |
| Largura equivalente                     | -          |                       | As hase marica            | 0.00         | - cm2     | # 16.0 c/10.0 A20.11cm2 5.75tf                       | m/m          |
| Case superior                           | -          |                       | Nh base sexuada           | 0            |           | a 20.0 c/15.0 A20.94cm2 5.83tf                       | m/m          |
| Capa superior                           |            |                       | NU Dase nervuraua         | 0.00         | -         | # 20.0 c/10.0 A31.42cm2 8.43tf                       | m/m          |
| Capa interior cm                        |            | Bitola base nervurada | 0.00                      | mm           |           |                                                      |              |
| ana ana ana ana ana ana ana ana ana ana |            |                       | Nb imposta treliçada      | 0            |           |                                                      |              |
| Vigota treliçada                        |            |                       | Bitola imposta treliçada  | 0.00         | mm        | 1                                                    |              |
| Treliça                                 | 1          |                       | Cobrimento                | 2.5          | cm        | Usar                                                 |              |
| Altura                                  |            | cm                    |                           |              | 1000      | 1                                                    |              |
| Largura                                 |            | cm                    | Estes são os dados da fai | xa escolhida | e os esfo | forços que ela resiste com uma das bitolas definidas | s nas        |
| Minipainel                              | -          | -                     | tabelas de alojamento.    |              |           |                                                      |              |
| nie spas ici                            |            | _                     |                           |              |           |                                                      |              |
|                                         |            |                       |                           |              |           | ΟΚ                                                   | Canceli      |
|                                         |            |                       |                           |              |           | UK I                                                 | Cariceia     |

## Na aba **Esforços Resistentes** podem ser encontrados diversos esforços resistentes com os seus respectivos alojamentos de armaduras. Esses alojamentos dependem do que foi definido pelo usuário nos critérios (**TQS-Lajes - Critérios - Grelha/Elementos Finitos - Projeto**). Para mudar o esforço resistente e, portanto, o alojamento de armaduras, basta selecionar um novo esforço e clicar no botão **Usar**:

| Elemento              |        |            | Modos                     |              |           | Esforços resistentes     |                 |                  |  |
|-----------------------|--------|------------|---------------------------|--------------|-----------|--------------------------|-----------------|------------------|--|
| Identificação         | L1     | _          | Estribo de 1 ramo         | Não          |           | a 5.0 c/20.0             | A .98cm2        | .44tfm/m         |  |
| Laie à esqueida       |        | -          | Estribo de 2 ramos        | Não          | _         | ø 5.0 c/17.5             | A 1.12cm2       | .50tfm/m         |  |
| Lais à disqueres      | _      |            | Armad ra complementar     | NEO          |           | ø 5.0 c/15.0             | A 1.31cm2       | .58tfm/m         |  |
| Laje a direita        |        | _          | Annaoura comprenientai    | nau          |           | a 6.3 c/20.0             | A 1.56cm2       | .57tfm/m         |  |
| Agrupa outras faixas  | 9      |            | Armadura de base          | Não          |           | a 5.0 c/12.5             | A 1.57cm2       | .70tfm/m         |  |
| Tipo                  | Maciço |            | Faixa de protensão        | Não          |           | a 8.0 c/20.0             | A 2.51cm2       | .91tfm/m         |  |
|                       |        |            | Momento ponderado         | Não          |           | a 8.0 c/17.5             | A 2.87cm2       | 1.04tfm/m        |  |
| Secão retangular      |        |            | Momento imposto           | Sim          | _         | ø 6.3 c/10.0             | A 3.12cm2       | 1.13tfm/m        |  |
| Largura               | 0.30   |            |                           |              |           | ø 8.0 c/15.0             | A 3.35cm2       | 1.20tfm/m        |  |
| Logue                 | 30.0   | cm         |                           |              |           | ø 10.0 c/20.0            | A 3.93cm2       | 1.39tfm/m        |  |
| Altura                | 15.0   | cm         | Esforços                  | -            | _         | ø 8.0 c/12.5             | A 4.02cm2       | 1.43tfm/m        |  |
|                       |        |            | Momento fletor            | 2.65/m       | tfm       | a 10.0 c/17.5            | A 4.49cm2       | 1.58tfm/m        |  |
| Seção nervurada       |        |            | Momento mínimo            | 0.82/m       | Hen       | a 12 5 a/20 0            | A 5.24cm2       | 1.82tfm/m        |  |
| Lannas inferior       |        |            | Manual an facing a        | 0.00/-       |           | a 10.0 c/12.5            | A 6.28cm2       | 2.16tfm/m        |  |
| Largura interior      | -      | cm         | Normai maxima             | 0.00/m       | . a       | e 12.5 c/17.5            | A 7.01cm2       | 2.36tfm/m        |  |
| Largura superior      |        | cm         | Normal minima             | 0.00/m       | tř        | s 10.0 c/10.0            | A 7.85cm2       | 2.65tfm/m        |  |
| Distância entre faces |        | cm         |                           |              |           | ø 12.5 c/15.0            | A 8.18cm2       | 2.71tfm/m        |  |
| Altura da nervura     |        | cm         | Armadura                  |              |           | # 12.5 c/12.5            | A 9.82cm2       | 3.19tfm/m        |  |
| Inércia real          |        | cm4        | A.                        | 7.95         | - cm2     | # 12.5 c/10.0            | A12.27cm2       | 3.83tfm/m        |  |
| Alban amiculante      |        |            | Ad announts               | 0.00         |           | a 16.0 c/12.5            | A15.40cm2       | 4.73tfm/m        |  |
| Autura equivalence    |        | cm         | As compressão             | 0.00         | cmz       | a 16.0 c/10.0            | A20,11cm2       | 5.75tfm/m        |  |
| Largura equivalente   |        | cm         | As base maciça            | 0.00         | cm2       | # 20.0 c/15.0            | A20.94cm2       | 5.83tfm/m        |  |
| Capa superior         |        | cm         | Nb base nervurada         | 0            |           | # 20.0 c/12.5            | A25.13cm2       | 6.87tfm/m        |  |
| Capa inferior         |        | cm         | Bitola base nervurada     | 0.00         | mm        | # 20.0 c/10.0            | A31.42cm2       | 8.43tfm/m        |  |
|                       |        |            | Nb imposta trelicada      | 0            | _         |                          |                 |                  |  |
| Vigota trelicada      |        |            | Bitola imposta trelicada  | 0.00         | mm        | 1                        |                 |                  |  |
| Trelica               |        | Cobrimento | 2.5                       | cm           |           | Hear                     |                 |                  |  |
| Altera                |        |            |                           | -            |           |                          | Usar            |                  |  |
| Autord                |        | cm         |                           |              |           |                          |                 |                  |  |
| Largura               |        | cm         | Estes são os dados da fai | xa escolhida | e os esfo | orços que ela resiste co | m uma das bitok | as definidas nas |  |
| Minipainel            | 3      |            | tabelas de alojamento.    |              |           |                          |                 |                  |  |
|                       |        |            |                           |              |           |                          |                 |                  |  |
|                       |        |            |                           |              |           |                          | 04              | Count            |  |
|                       |        |            |                           |              |           |                          | UK              | Lancel           |  |

Observe que, com o novo esforço resistente selecionado, as faixas que estavam em vermelho desaparecem; ou seja, não há mais nenhum ponto na laje onde há armadura faltando:

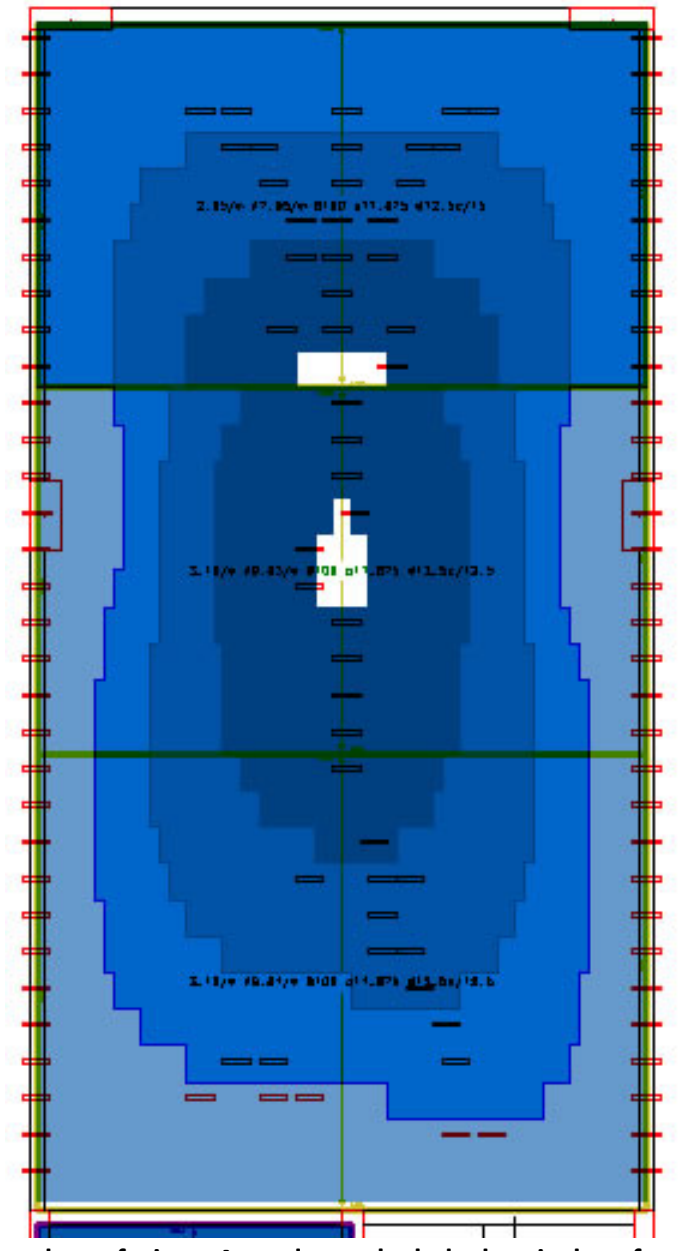

Figura 5 – Armadura efetiva x Armadura calculada depois do esforço resistente.